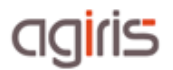

# Nos outils et services pour assister vos clients ISACOMPTA COLLABORATIF

L'assistance auprès des utilisateurs d'ISACOMPTA COLLABORATIF (Interface Windows et Interface Mobile) est à **la charge du Cabinet / AGC**.

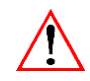

Votre client ne peut pas contacter le support. Seul le Cabinet / AGC peut le faire.

# LES AIDES A L'UTILISATION A VOTRE DISPOSITION

#### >> La roue collaborative

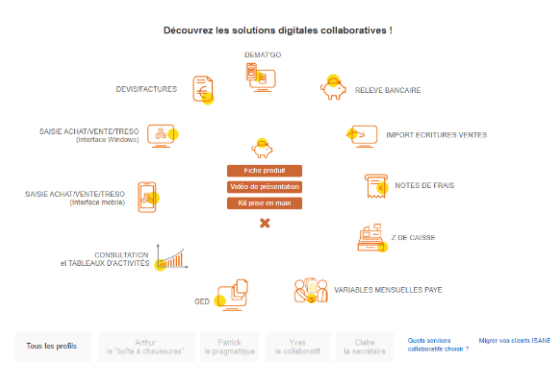

Accessible depuis la fiche client, elle contient notamment les documentations de prise en main, des plans de formation pour la formation de vos clients ou encore le playbook avec des vidéos d'aide à l'utilisation.

### >> Le centre d'aide ISACOMPTA COLLLABORATIF sur votre espace client

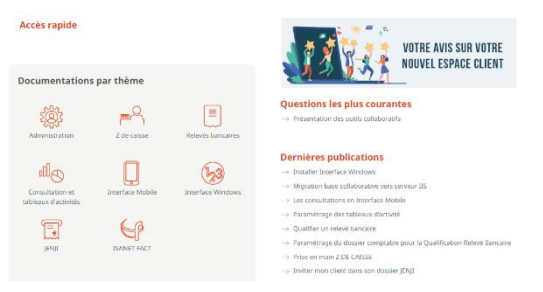

#### >> Les aides contextuelles dans ISACOMPTA Collaboratif Interface Windows

Retrouvez des aides contextuelles présentes dans différents menus (Relevé bancaire, Consultations ou encore Déclaration de TVA) en cliquant sur les **boutons Aide ou Questions/Réponses** :

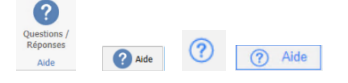

# agiris

# QUE FAIRE LORSQUE MON CLIENT RENCONTRE UN PROBLEME TECHNIQUE SUR ISACOMPTA COLLABORATIF ?

- Effectuez le **support niveau 1**, pour cela aidez-vous des annexes 1 et 2.

- Si vous ne parvenez pas à solutionner, avant de contacter votre support AGIRIS, récupérez les informations indiquées dans l'annexe 3.

## QUEL OUTIL UTILISER POUR EFFECTUER UNE PRISE EN MAIN CHEZ VOTRE CLIENT ?

Nous utilisons l'outil TeamViewer. Dans l'Interface Windows, l'accès à TeamViewer se fait dans le ruban **Aide** menu *Assistance à distance / TeamViewer*. Sinon, <u>cliquez ici</u>.

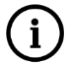

# En cas de sollicitation du support AGIRIS, le conseiller peut selon le besoin prendre la main directement chez un utilisateur via les codes que vous lui fournirez.

### ANNEXES

### >> Annexe 1 : Les problématiques connues

| Problématiques connues                                                                                                    | Résolution                                                                                                    |  |
|----------------------------------------------------------------------------------------------------|----------------------------------------------------------------------------------------------------|--|
| Erreur     L'application doit être mise à jour en version xx.xx.xx pour fonctionner     correctement.     Lamise à jour n'est pas disponible sur le serveur, veuillez contacter votre     support. | Ce message intervient lorsqu'une brique du logiciel<br>ISACOMPTA Interface Windows n'a pas été<br>correctement déployée (peut-être dû à l'antivirus).                                                                                                    |  |
| СК                                                                                                    | Il faut réinstaller l'application IS-US en cliquant ici.                                                                                                    |  |
| ISAGRI ×<br>Pour effectuer l'installation, votre ordinateur doit posséder<br>au minimum "Windows 8.1".                                                                                             | Vérifiez si le poste de travail est bien en Windows ≥<br>8.1. Si c'est bien le cas, il s'agit d'un poste de travail<br>dont l'OS (système d'exploitation) est passé de<br>Windows 7 vers Windows 8.1, 10 ou 11.                                                                                                    |  |
| ОК                                                                                                    | Il faut réinstaller ISACOMPTA Interface Windows. Le setup à installer se situe <u>ici</u> (filtrez par date et prenez la dernière version).                                                                                                    |  |
| Le lancement d'ISACOMPTA Interface Windows                                                                                                    | Le Framework 4.8 ou supérieur n'est pas installé sur le poste de travail.                                                                                                    |  |
| seul).                                                                                                    | <u>Cliquez ici</u> pour télécharger et installer le dernier<br>Framework et/ou activez Windows Update.                                                                                                    |  |
|                                                                                                    | La réinitialisation de l'Updater est nécessaire.                                                                                                    |  |
| Exception Message : Le header FileHash n'a pas<br>été envoyé avec le fichier en téléchargeant le<br>paquet.                                                                                        | Arrêtez le service IS-US-XX.XXX.XXX (Gestionnaire des<br>tâches / Onglet Services / IS-US-XX.XXX.XXX / Clic<br>droit / Arrêter), puis supprimez le contenu du<br>répertoire Downloaded de l'Updater ( <u>cliquez ici</u> pour<br>ouvrir le répertoire) et du répertoire Deployment<br>d'ISACOMPTA Collaboratif ( <u>cliquez ici pour ouvrir le</u><br><u>répertoire</u> ). Enfin, redémarrez le service IS-US-<br>XX.XXX.XXX (Gestionnaire des tâches / Onglet Services<br>/ IS-US-XX.XXX.XXX / Clic droit / Redémarrer). |  |

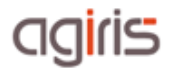

| Problématiques connues                                                                                                    | Résolution                                                                                                    |
|----------------------------------------------------------------------------------------------------|----------------------------------------------------------------------------------------------------|
| L'installation de la mise à jour ou de                                                                                                    | Le profil Windows de l'utilisateur ne permet pas une décompression totale (profil temporaire, corrompu, etc.).                                                          |
| pas.                                                                                                    | Il faut utiliser un autre profil utilisateur sur le poste de travail afin de lancer l'installation (idéalement le profil « administrateur »).                           |
| L'application n'affiche rien ou ne se lance pas.                                                                                                    | Assurez-vous de disposer du module Microsoft Visual<br>C++ redistribuable. Vérifiez sa présence dans le<br>Panneau de configuration / Programmes et<br>fonctionnalités. |
|                                                                                                    | Sinon <u>cliquez ici</u> pour le télécharger et l'installer.                                                                                                    |
| Le lancement de l'Interface Mobile aboutie à une erreur 4xx.                                                                                                    | Essayez depuis un autre navigateur à jour (idéalement<br>Google Chrome dernière version).                                                                               |
| Image: Contract and the second as interface with the second as interface with the second as interface with the second as interface and the second as interface and the | C'est l'antivirus qui bloque l'installation (ex. : Norton).<br>Désactivez l'antivirus pour effectuer l'installation (moins<br>de 10 minutes).                           |

### >> Annexe 2 : Outil Windows PowerShell

L'outil PowerShell permet via une commande de tester si le poste de travail accède bien au collaboratif (commande à lancer en tant qu'administrateur). Sur le poste de de travail de l'utilisateur, allez dans Démarrer 🗖 / Windows PowerShell / Windows PowerShell ISE / Fichier / Nouveau / Copiez/Collez la commande ci-dessous et cliquez sur 🕨 :

```
$MonDNSCollaboratif = "Indiquer le DNS* (ex. : nomducabinet.agirisconnect.fr)"
```

```
$list_url = "wsupdater.groupeisagri.com","193.46.85.127","193.46.85.68","217.174.192.20","updater-
bits.saasgroupe.com","co-collaboratif-interfacewindows.agirisconnect.fr",$MonDNSCollaboratif
$list_port = "80","443"
Foreach($url in $list_url){
          $erreur = $false
Foreach($port in $list_port){
    if(($url -eq "193.46.85.68") -And ($port -eq "80")){
                              #Rien
                    }else{
                              $test = Test-NetConnection -ComputerName $url -Port $port -InformationLevel Quiet
                              if(!$test){
                                        $erreur = $true
                              3
                    }
          }
          if($erreur){
                    Write-Host "$url - KO" -ForegroundColor Red
          }else{
                    Write-Host "$url - OK" -ForegroundColor Green
          }
}
```

\* Pour récupérer le DNS, au Cabinet/AGC, allez dans ISACOMPTA CONNECT / Effectuez une entrée hors entreprise / Ruban **Administration** menu **Outils en ligne** / Isacompta Collaboratif :

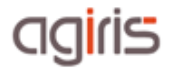

| 1 <sub>2</sub> 3 <sup>ISAC</sup>                          | OMPTA CONNECT 2020 v2 - Hors entreprise - [Réseau]<br>al Options <mark>Administration O</mark> nception Support Aide | 1651 O E 🛪                                                                                                    | - ø ×             |
|-----------------------------------------------------------|----------------------------------------------------------------------------------------------------|----------------------------------------------------------------------------------------------------|-------------------|
| Paramétrage •                                             | siers - 🔽 📆 🏛 📑 💷                                                                                                    | ✓ ✓ ✓ Application • ↓ Publication de fichiers                                                                                           |                   |
| 😼 Transfert mise                                          | Paramé                                                                                                    | etres Isacompta Collaboratif                                                                                                    | Collaboratir Alde |
| Transfer                                                  | Personnalisation                                                                                                    | Interface Mobile et Windows - Adresses                                                                                                  |                   |
|                                                           | Logo                                                                                                    | URL Interface Mobile                                                                                                    |                   |
| (Sans titre)                                              |                                                                                                    | https://nomducabinet.agirisconnect.fr 3 Tester la connexion                                                                             |                   |
|                                                           |                                                                                                    | URL Interface Windows                                                                                                    |                   |
|                                                           | Sélectionner un logo                                                                                                 | https://co-collaboratif-interfacewindowsagirisconnect.fr Tester la connexion                                                            |                   |
| Quoi de n                                                 |                                                                                                    | Interface Mobile et Windows - Synchronisation                                                                                           |                   |
|                                                           |                                                                                                    | Type d'installation   Base de production                                                                                                |                   |
|                                                           | Message pour la page d'authentification                                                                              | Base collaborative                                                                                                    |                   |
|                                                           | Merci de vous authentifier pour accéder à l'outil collaboratif de votre cabinet                                      | Synchroniser les données avec Isacompta collaboratir : Synchroniser                                                                     |                   |
|                                                           |                                                                                                    | Interface Mobile - SSO                                                                                                    |                   |
|                                                           |                                                                                                    | Je souhaite que mes clients se connectent à l'interface Mobile à partir de notre site Web via un<br>lien SSO.                           |                   |
| Message pour la page d'accueil<br>Bienvenue sur les cocos |                                                                                                    | Aucune information de connexion liée à l'interface Mobile ne sera envoyée à vos clients lors du<br>paramétrage dans la fiche client GL. |                   |
|                                                           |                                                                                                    | Cliquer sur le bouton "Afficher" pour visualiser la clé SSO Afficher                                                                    |                   |
|                                                           |                                                                                                    | Denénérer                                                                                                    |                   |
|                                                           | Date de validation des tableaux d'activité                                                                           | Negenerer                                                                                                    |                   |
|                                                           | Définir une date de validation des données visibles sur les tableaux d'activité   Oui  Non                           |                                                                                                    |                   |

Le résultat de la requête apparaît en vert si OK et rouge si KO.

| ter.groupeisagri.com - OK                        | 193 46 85 127 - KO                                  |
|--------------------------------------------------|-----------------------------------------------------|
| .85.127 - OK                                     |                                                     |
| .85.68 - OK                                      |                                                     |
| 4.192.20 - ОК                                    | 217.174.192.20 - KO                                 |
| r-bits.saasgroupe.com - OK                       | updater-bits.saasgroupe.com – KO                    |
| laboratif-interfacewindows.agirisconnect.fr - OK | co-collaboratif-interfacewindows.agirisconnect.fr - |
| girisconnect.fr - OK                             | toto.agirisconnect.fr - KO                          |
|                                                  |                                                     |

## >> Annexe 3 : Les informations à transmettre à AGIRIS

- Indiquez si le problème se situe au niveau de l'Interface Windows et/ou Mobile ?
- Indiquez le contexte du blocage (à l'ouverture, en saisie...) et la fréquence.
- Si présence d'un message d'erreur, notez le message ou récupérez une copie écran.
- Récupérez les fichiers de logs :
- ✓ Interface Windows : *ErrLog.isa* qui se trouve dans le répertoire *C:* |*ISACOMPTA\_Collaboratif*|*IsaCowp.mp*|*Param.CO*
- ✓ Updater : ErrLogService.isa qui se trouve dans le répertoire C: |Program Files (x86)|Isa Updater Service|data|Param.US
- ✓ Interface Mobile : Utilisez la touche F12 pour accéder aux outils de développement / Onglet Console afin de visualiser les anomalies.

| 🛃 Observateur d'événements                                                                                            |                        |                     |  |  |
|----------------------------------------------------------------------------------------------------|------------------------|---------------------|--|--|
| Fichier Action Affichage ?                                                                                            |                        |                     |  |  |
| 🗢 🔿 🙍 🖬 🖬 🖬                                                                                                    |                        |                     |  |  |
| Observateur d'événements (Loca Application Nombre                                                                     | e d'événements : 65173 |                     |  |  |
| Affichages personnalisés Filtré : Journal: Application; Niveaux: Critique, Erreur; Source: . Nombre d'événements : 21 |                        |                     |  |  |
| Application Niveau                                                                                                    | Date et heure          | Source              |  |  |
| Installation                                                                                                    | 13/11/2022 09:50:04    | CertificateServices |  |  |
| Système                                                                                                    | 10/11/2022 17:43:59    | CertificateServices |  |  |
| Événements transférés                                                                                                 | 10/11/2022 09:27:08    | Application Error   |  |  |
| Dournaux des applications et                                                                                          |                        |                     |  |  |
| Journaux enregistrés Événement 1000, Appli                                                                            | cation Error           |                     |  |  |
| Abonnements                                                                                                    |                        |                     |  |  |

- Récupérez les codes TeamViewer pour une éventuelle prise en main.